## QUICK GUIDE TO REGISTERING AND LOGGING INTO RCEC.US

Please follow the quick steps below to registering a new account on RCEC.US

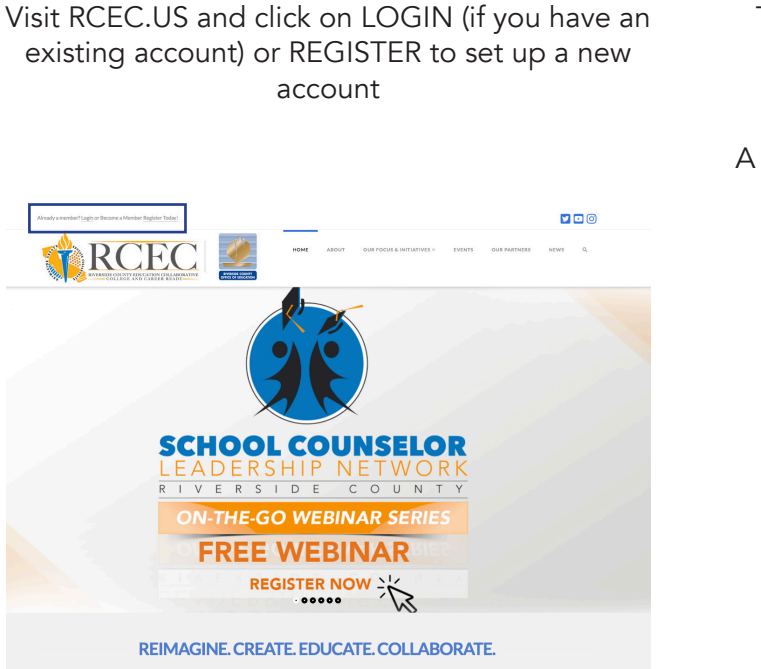

**STEP ONE** 

**STEP TWO** 

To register choose a username, enter a preferred e-mail and select your title. Be sure to check the reCAPTCHA box. Click Register to submit.

A password will automatically be generated for you.

| Register For This Site                                                      |
|-----------------------------------------------------------------------------|
|                                                                             |
| Usernama<br>arvind72<br>Email<br>arvind@rcoc.us<br>Iama                     |
| Riverside County Counselor \$                                               |
| V I'm not a robot                                                           |
| Registration confirmation will be emailed to you.                           |
| Log in   Lost your password?<br>← Back to RCEC – Riverside County Education |

**STEP THREE** 

A Welcome message will be sent to the e-mail specified in Step Two welcoming you to the team! Here you will need to reset your password by clicking on the link provided.

You may need to add the following e-mail to your approved recipients list in your e-mail provider to ensure the e-mail doesn't route to your spam or junk folder.

| WELCOME! REFERENCE REFERENCE                                                                                                    |
|----------------------------------------------------------------------------------------------------|
| Thank you for registering! You now have full access to the latest Riverside County efforts. We are excited to announce that our portal is now open and we have compiled various documents, photos, videos and more to support your College Kickoff efforts! |
| We will continue to add information to this portal as we prepare to launch our Race to Submit competition and other RCEC initiatives.                                                                                                    |
| We are excited to share our efforts with you! Below are you account details:                                                                                                    |
| Login <u>Here</u>                                                                                                    |
| Username: arvind72                                                                                                    |
| Reset Password: Click to set                                                                                                    |
| Sincerely,                                                                                                    |
| The RCEC TEAM                                                                                                    |
|                                                                                                    |
| 🖡 Reply 🦇 Reply all 🗰 Forward                                                                                                    |

## **STEP FOUR & FIVE**

After clicking on the Reset Password link you will be routed to the RCEC.US site where you can set your custom password. Enter a password and select Reset Password.

Return to the login page and enter your selected username and password, check the reCaptcha and click Log In. Easy Peasy!! You now are officially a member of the RCEC.US TEAM!

| Enter your new password below.                                                                                                    |
|----------------------------------------------------------------------------------------------------|
| New password                                                                                                    |
| Hint: The password should be at least twelve<br>characters long. To make it stronger, use<br>upper and lower case letters, numbers, and<br>symbols like 1" ? \$ % * 8 ).<br>Reset Password |
| Log in   Register<br>← Back to RCEC – Riverside County<br>Education Collaborative                                                                                                    |

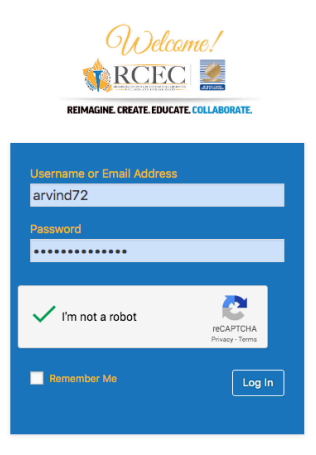

Register | Lost your password? ← Back to RCEC – Riverside County Education Collaborative